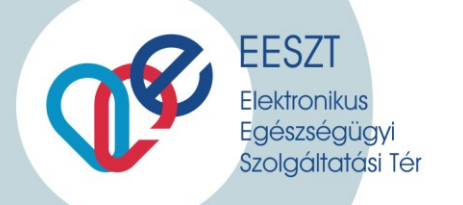

# miniHIS EESZT

# Kérdések és válaszok a miniHIS rendszer

# használathoz felhasználóknak

# 2020

Verzió:

1.0

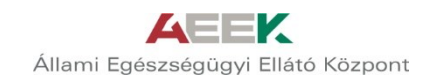

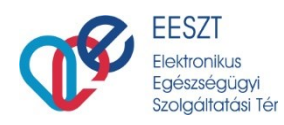

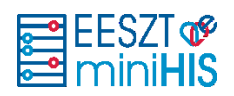

| 1. | HAS    | ZNÁLATBAVÉTEL, KEZDETI LÉPÉSEK                                                               | 4      |
|----|--------|----------------------------------------------------------------------------------------------|--------|
|    | 1.1.   | HOL TALÁLOM A MINIHIS LINKET?                                                                | 4      |
|    | 1.2.   | MIT TUD A MINIHIS?                                                                           | 4      |
|    | 1.2.1  | A miniHIS milyen EESZT jelentési kötelezettséget teljesít?                                   | 4      |
|    | 1.2.2  | 2. A miniHIS a NEAK felé történő adatszolgáltatást teljesíti?                                | 4      |
|    | 1.2.3  | B. Lehet-e a programmal számlát készíteni? Rendelkezik-e minősítéssel?                       | 4      |
|    | 1.3.   | MÉG NEM CSATLAKOZTAM AZ EESZT-HEZ. TUDOM-E HASZNÁLNI A MINIHIST?                             | 4      |
|    | 1.4.   | BELÉPÉSHEZ SZÜKSÉGES ESZKÖZÖK                                                                | 4      |
|    | 1.4.1  | . Milyen számítástechnikai eszköz kell a miniHIS használatához?                              | 4      |
|    | 1.4.2  | 2. Kell-e telepíteni a gépemre valamilyen programot ahhoz, hogy használhassam a miniHIS-t?   | 4      |
|    | 1.4.3  | B. Hol tudok eSzemélyi olvasót vásárolni?                                                    | 4      |
|    | 1.4.4  | 1. Az EESZT mobilToken kiváltja az eSzemélyi olvasót?                                        | 4      |
|    | 1.5.   | Melyek a használatbavétel műszaki feltételei?                                                | 5      |
|    | 1.6.   | HASZNÁLHATOM A MINIHIS ALKALMAZÁST OKOSTELEFONON VAGY TABLETEN?                              | 5      |
| 2. | JOGO   | DSULTSÁGOK BEÁLLÍTÁSA – REGISZTRÁCIÓ ÉS VMÁTRIX                                              | 5      |
|    | 21     | Α ΜΙΝΙΗΙς μασχνάι ατάμως σζυκσέges ει άζετεςεν ιωσως μι τράσωτ βεάι ι ίτανι?                 | 5      |
|    | 2.2.   | KI REGISZTRÁLHAT A MINIHIS-RE?                                                               | 5      |
|    | 23     | ASSZISZTENSKÉNT LEHET A MINIHIS-RE REGISZTRÁLNI. ADATOT FELTÖLTENI?                          | 5      |
|    | 2.3.   | ΗΟΙ ΤΑΙ ΔΙ ΟΜ ΜΕG A REGISZTRÁCIÓHOZ SZÜKSÉGES DOKUMENTUMOKAT?                                | 5      |
|    | 2.5.   | MILYEN LÉDÉKET KELLELETINGENELES SONGLUSS SONGLUSS SONGLUSS                                  | 5      |
|    | 2.6.   | HOGYAN ÁLLÍTSAM BE A VMÁTRIX-OT?                                                             | 6      |
|    | 2.7.   | Hogyan állítsam be a miniHIS Vmátrix-ot?                                                     | 6      |
| _  |        |                                                                                              | _      |
| 3. | BFIF   | LEN I KEZES                                                                                  | 6      |
|    | 3.1.   | MILYEN FELTÉTELEK SZÜKSÉGESEK AZ ADATSZOLGÁLTATÁS MEGKEZDÉSÉHEZ?                             | 6      |
|    | 3.1.1  | l. Sikeres miniHIS regisztráció (folyamat lásd: 3-as pont)                                   | 6      |
|    | 3.1.2  | 2. Azonosításra alkalmas eszköz: eSzemélyi vagy mobilToken                                   | 6      |
|    | 3.2.   | HOGYAN TUDOM KIVÁLASZTANI A BEJELENTKEZÉSKOR A SZERVEZETI EGYSÉGET?                          | 7      |
|    | 3.3.   | NEM TALÁLOM A SZERVEZETI EGYSÉGET A SÚGÓBAN. MI A TEENDŐ?                                    | 7      |
| 4. | PÁCI   | ENSTÖRZS HASZNÁLATA                                                                          | 7      |
|    | 4.1.   | AZ IDŐPONTRA ÉRKEZŐ BETEGEKET ELŐRE FEL LEHET VENNI A RENDSZERBE?                            | 7      |
|    | 4.2.   | MIGRÁLHATÓAK AZ ADATOK KORÁBBI RENDSZEREKBŐL PL.: ORKA?                                      | 8      |
| 5. | MIT    | JELENTENEK A BAL FELSŐ SAROKBAN MEGJELENŐ SZÍNKÓDOK?                                         | 8      |
| 6. | ELLÁ   | TÁS RÖGZÍTÉSE. BEKÜLDÉSE                                                                     | 8      |
|    | 61     |                                                                                              | Q      |
|    | 6.2    |                                                                                              | o<br>Q |
|    | 63     | TERVOBETEU ELEATAS HOUTAN NOUZITHETO:                                                        | ٥<br>۵ |
|    | 6.4    | Δ7 ΕΙ Ι ΔΤΑΣ SORÁN HOGYAN TUDOM EU ENŐRIZNI. HOGY A DÁCIENS ADATA EEI KERÜLT-E AZ FESZT-RE?  | 8      |
|    | 65     | Νεματισό σύλαι πουτάι τορομι εμειτολιεμική. Πουτά τα αμείος αρατά τεικειώει ε ας εξέστη με τ | U      |
|    | TEENDŐ | 8                                                                                            |        |
| 7. | AMB    | BULÁNS LAP                                                                                   | 9      |
|    | 7.1.   | Ambuláns lap nyomtatása                                                                      | 9      |
|    | 7.1.1  | . Hogyan tudok keresni az ambuláns naplóban?                                                 | 9      |
|    | 7.1.2  | 2. Hogyan tudok keresni az ellátások között?                                                 | 9      |
| ~  |        |                                                                                              | ~      |
| δ. | NYO    | IVI [ A ] AS                                                                                 | 9      |

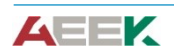

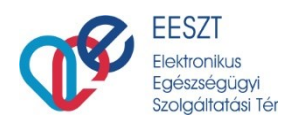

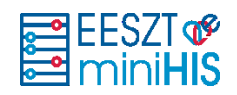

| 8.1.   | Hogyan tudok nyomtatni a miniHIS-ből?                                                               | 9   |
|--------|----------------------------------------------------------------------------------------------------|-----|
| 8.2.   | Hogyan tudom beállítani a NEAK vény méretét a nyomtatáshoz?                                         | 9   |
| 8.2    | 2.1. Nyomtatás Windows 10-ből:                                                                      | 9   |
| 8.2    | 2.2. Nyomtatás Google Chrome-ból:                                                                   | 10  |
| 8.2    | 2.3. Nyomtatás Microsoft Edge böngészőből                                                           | 11  |
| 8.2    | 2.4. Nyomtatás Internet Explorer, FireFox böngészőből                                               | 12  |
| 8.3.   | MIÉRT NEM JELENIK MEG A NYOMTATANDÓ DOKUMENTUM NYOMTATÁS ELŐTT?                                     | 12  |
| 8.3    | 3.1. Microsoft InternetExplorer                                                                     | 12  |
| 8.3    | 3.2. Mozilla Firefox                                                                                | 13  |
| 8.3    | 3.3. Google Chrome                                                                                  | 13  |
| 8.3    | 8.4. Safari Mac Számítógépen                                                                        | 13  |
| 8.3    | 3.5. ÚJ Microsoft Edge                                                                              | 13  |
| 8.3    | 8.6. Régi Microsoft Edge                                                                            | 13  |
| 8.4.   | MIÉRT NEM TUDOM KINYOMTATNI A RECEPTET?                                                             | 13  |
| 9. ELL | LÁTÁS MEGTEKINTÉSE, GYORSKERESÉS, NAPLÓZÁS MEGTEKINTÉSE                                             | 14  |
| 9.1.   | MÁS SZOLGÁLTATÓ ÁLTAL ELVÉGZETT VIZSGÁLATI EREDMÉNYEK HOZZÁRENDELÉSÉRE A PÁCIENSEINKHEZ VAN LEHETŐS | ÉG? |
| Ez köt | relező?                                                                                             | 14  |
| 10.    | RENDSZERSZINTŰ HIBÁK                                                                                | 15  |
| 10.1.  | Miért nem tudok belépni a rendszerbe? Hibaüzenet: "Indító felhasználó belépése megtagadva"          | 15  |
| 10.2.  | MIÉRT NEM TUDOM A LINKRŐL MEGNYITNI A MINIHIS-T?                                                    | 15  |
| 11.    | MINIHIS-SEL KAPCSOLATOS FRISSÍTÉSEK, VÁLTOZÁSOK                                                     | 15  |
| 11.1.  | Mit kell tennem, ha megjelenik a miniHIS új verziója?                                               | 15  |
| 11.2.  | ÚJDONSÁGOKRÓL, ÚJ FUNKCIÓKRÓL HOGYAN KAPHATOK ÉRTESÍTÉST?                                           | 15  |

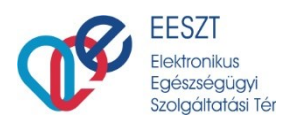

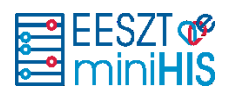

# 1. Használatbavétel, kezdeti lépések

#### 1.1. Hol találom a miniHIS linket?

A miniHIS rendszer a következő linken érhető el: https://minihis.eeszt.gov.hu/

#### 1.2. Mit tud a miniHIS?

#### 1.2.1. A miniHIS milyen EESZT jelentési kötelezettséget teljesít?

A miniHIS a jelenlegi formájában járó- és háziorvos események, ambulánslap és receptek beküldésére alkalmas rendszer.

#### 1.2.2. A miniHIS a NEAK felé történő adatszolgáltatást teljesíti?

NEM. A miniHIS nem alkalmas a NEAK felé történő jelentéstételi kötelezettség teljesítésére.

#### 1.2.3. Lehet-e a programmal számlát készíteni? Rendelkezik-e minősítéssel?

NEM. A miniHIS alkalmazás nem rendelkezik számlázási funkcióval és minősítéssel sem.

#### 1.3. Még nem csatlakoztam az EESZT-hez. Tudom-e használni a miniHISt?

NEM.

A miniHIS rendszer használatának alapfeltétele az EESZT-hez történő sikeres csatlakozás. A csatlakozás menetéről bővebben itt olvashat: <u>https://e-egeszsegugy.gov.hu/ekapu</u> <u>Részletek az EESZT kötelező adatszolgáltatásról.</u>

#### 1.4. Belépéshez szükséges eszközök

#### 1.4.1. Milyen számítástechnikai eszköz kell a miniHIS használatához?

Asztali vagy személyi számítógép, nyomtató és működő internetkapcsolat.

# 1.4.2. Kell-e telepíteni a gépemre valamilyen programot ahhoz, hogy használhassam a miniHIS-t?

NEM, a miniHIS egy webes alkalmazás, amely böngészőből elérhető.

#### 1.4.3. Hol tudok eSzemélyi olvasót vásárolni?

A Belügyminisztérium által műszakilag és alkalmazhatóság szempontjából bevizsgált kártyaolvasókról az alábbi linkre kattintva talál bővebb információkat: <u>eSzemélyi kártyaolvasó beszer-</u> zése.

#### 1.4.4. Az EESZT mobilToken kiváltja az eSzemélyi olvasót?

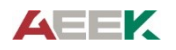

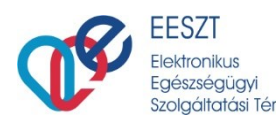

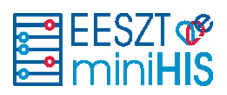

IGEN, a mobiltokennel is be tud lépni a miniHIS-be, akkor is, ha nincs Önnél a személyi igazolványa vagy az eSzemélyi olvasó készüléke.

#### 1.5. Melyek a használatbavétel műszaki feltételei?

- Megfelelő számítástechnikai eszközpark: asztali számítógép, laptop, nyomtató, billentyűzet, egér.
- Megfelelő hálózati sávszélesség: szélessávú internetkapcsolat (jelenleg a telekommunikációs piacon megtalálható és megvásárolható bármilyen internetkapcsolat megfelelő).
- Támogatott Internetböngésző: FireFox, Google Chrome vagy Internet Explorer

#### 1.6. Használhatom a miniHIS alkalmazást okostelefonon vagy tableten?

NEM, a miniHIS kizárólag számítógépes böngészővel használható.

# 2. Jogosultságok beállítása – Regisztráció és Vmátrix

#### 2.1. A miniHIS használatához szükséges előzetesen jogosultságot beállítani?

IGEN. Akkor tudja megkezdeni a felhasználó a regisztrációt a miniHIS-be, ha korábban a jogosultságkezelő adminisztrátor, ún. "miniHIS felhasználóként" rögzítette őt az EESZT azonosítási és jogosultságkezelési nyilvántartásában az <u>EESZT Ágazati Portálján</u>.

#### 2.2. Ki regisztrálhat a miniHIS-be?

Csak érvényes OTH (ÁNTSZ) működési engedéllyel rendelkező egészségügyi szolgáltató orvosa.

#### 2.3. Asszisztensként lehet a miniHIS-be regisztrálni, adatot feltölteni?

NEM. A miniHIS használata jelenleg kizárólag orvos felhasználók számára biztosított, így szakasszisztensek és nem egészségügyi dolgozók (X-es felhasználók) számára a miniHIS nem elérhető.

#### 2.4. Hol találom meg a regisztrációhoz szükséges dokumentumokat?

A szükséges információkat az alábbi linkekre kattintva érheti el:

Üzembehelyezési Útmutató

Felhasználói Kézikönyv

#### 2.5. Milyen lépéseket kell elvégeznem a miniHIS regisztráció során?

A felhasználó a regisztrációs folyamat során az alábbi lépések elvégzésre köteles:

- felhasználási feltételek elfogadása
- Közfinanszírozott Intézmény esetén NEAK (OEP) 4 jegyű azonosítója
- Magánszolgáltató Intézmény esetén NNK (ÁNTSZ) 6 jegyű azonosítója
- Közfinanszírozott Szolgáltató esetén NEAK (OEP) 9 jegyű kódja

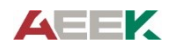

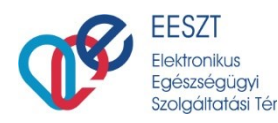

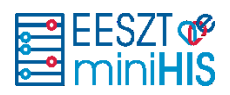

- Magánszolgáltató esetén NNK (ÁNTSZ) 9 jegyű kódja
- eBeutaló írásához kapcsolódó beállítások
- eRecept írásához szükséges beállítások
- Orvos szerepkör és adatok beállítása

#### 2.6. Hogyan állítsam be a Vmátrix-ot?

A miniHIS, valamint az EESZT használatához kötelező a Vmátrix megfelelő beállítása.

A Vmátrix beállításának lépései az alábbiak:

- 1. Jelentkezzen be az Ágazati portálra <u>www.portal.eeszt.gov.hu</u>
- 2. Az e-egészségügy menüpont alatt keresse az IAM jogosultságkezelés pontot, és állítsa be az Orvos jogosultságot az adott szervezeti egységhez.

Az EESZT VMATRIX kezelésről az alábbi linkre kattintva talál további információkat:

EESZT jogosultságkezelés intézményi jogosultság adminisztrátorok részére

#### 2.7. Hogyan állítsam be a miniHIS Vmátrix-ot?

Minden orvos jogosultsággal rendelkező felhasználó számára szükséges egy külön jogosultság beállítás, amely segítségével be tud jelentkezni az előzetes regisztrációt követően és használni tudja a miniHIS alkalmazást.

A miniHIS jogosultság beállítással kapcsolatos részleteket a <u>miniHIS EESZT Betegdokumentá-</u> ciós és Jelentési Rendszer (Felhasználói és Üzembehelyezési Útmutató) tartalmazza.

### 3. Bejelentkezés

#### 3.1. Milyen feltételek szükségesek az adatszolgáltatás megkezdéséhez?

#### 3.1.1. Sikeres miniHIS regisztráció (folyamat lásd: 3-as pont)

#### 3.1.2. Azonosításra alkalmas eszköz: eSzemélyi vagy mobilToken

#### eSzemélyi igazolvány és olvasó

• eSzemélyi olvasó készülék és a hozzá szükséges számítógépes munkaállomásra telepített kliens és meghajtó program:

https://www.kartyaolvaso.hu/termektamogatas, https://eszemelyi.hu/kartyaolvaso/kartyaolvaso\_alkalmazas<sup>1</sup>

 a Felhasználó eSzemélyi igazolványának aktiválása az EESZT Ágazati Portál felületén : (<u>Részletek az eSzemélyi igazolványról</u>)

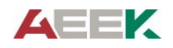

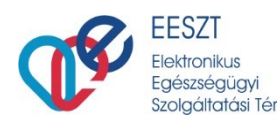

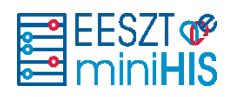

#### Az EESZT mobilToken

• a mobilToken alkalmazás lehetővé teszi, hogy eSzemélyi igazolvány használata nélkül is be tudjon lépni az EESZT rendszerébe: (<u>Részletek a mobilToken alkalmazásáról</u>)

#### 3.2. Hogyan tudom kiválasztani a bejelentkezéskor a szervezeti egységet?

A miniHIS alkalmazásba történő bejelentkezést követően a szervezeti egység súgóba kezdje el begépelni az első 3 karaktert. Ekkor egy legördülő listát kínál fel a rendszer, amiből már kiválasztható az adott szervezeti egység. Ha a találat nem hoz megfelelő eredményt, akkor további karakterek begépelés szükséges.

| Intezmeny *                                  |
|----------------------------------------------|
| SZENTENDRE VAROS EGÉSZSÉGÜGYI INTÉZMÉNYEI 10 |
|                                              |
| - Szervezeti egység                          |
| belg                                         |
|                                              |
| Belgyógyászat                                |
|                                              |
| Nappali ellátás keretén belül: Belgyógyászat |
|                                              |

#### 3.3. Nem találom a szervezeti egységet a súgóban. Mi a teendő?

A szervezeti egység súgóban lévő karakterek eltérőek lehetnek. Pl. Dr. esetében érdemes megpróbálni a Dr-t pont nélkül. figyelni kell a szóközökre, a pontokra, kötőjelekre.

| Dr.                                           |  |
|-----------------------------------------------|--|
| C Intezmeny *                                 |  |
| Dr. Ezésez Géza Háziorvosi Betéti Társaság 82 |  |
| Dr. Ezésez Géza Háziorvosi Betéti Társaság 56 |  |
| Dr. Ezésez Géza Háziorvosi Betéti Társaság 71 |  |

Válasszon ki egy elemet a legördülő menuből!

# 4. Pácienstörzs használata

4.1. Az időpontra érkező betegeket előre fel lehet venni a rendszerbe?

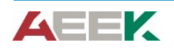

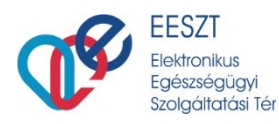

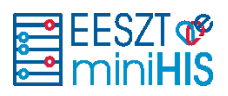

IGEN. Ebben az esetben az ellátott felvétele esetén a **Mentés** gombra kell kattintani. Az adott, előre felvett páciens esetében pedig alkalmazza a szűrő mezőt a kereséshez és az ellátás folytatására kattintva kezdjék meg az ellátást.

#### 4.2. Migrálhatóak az adatok korábbi rendszerekből pl.: ORKA?

NEM. A miniHIS rendszerbe az adatrögzítés minden esetben manuálisan (kézzel) történik. Korábbi adatok beemelésére, migrálására nincs lehetőség.

# 5. Mit jelentenek a bal felső sarokban megjelenő színkódok?

Az ellátási események feltöltésének állapotát különböző színkódokkal jelöli a rendszer:

- Zöld Sikeresen beküldve az EESZT-be
- Narancssárga Beküldésre vár még nem lett beküldve EESZT-be
- Piros Sikertelen beküldés

# 6. Ellátás rögzítése, beküldése

#### 6.1. Van lehetőség már elvégzett, saját vizsgálati leletek feltöltésére?

A jelenlegi miniHIS verzióban nincs rá lehetőség.

#### 6.2. Fekvőbeteg ellátás hogyan rögzíthető?

A **miniHIS nem alkalmas** a fekvőbeteg-ellátással kapcsolatos adatszolgáltatásra. A rendszer Járóbeteg és Háziorvosi ellátási eseményeket rögzít és továbbít az EESZT felé.

#### 6.3. Lehet visszamenőleg ellátási eseményt felküldeni a TÉR-be?

NEM. Ahogy az ellátás, úgy annak rögzítése is valós időben kell, hogy történjen, korábbi időpont megadása nem lehetséges.

### 6.4. Az ellátás során hogyan tudom ellenőrizni, hogy a páciens adata felkerült-e az EESZT-be?

A páciens eseménykatalógusát a Naplózási események között (EESZT-be küldés eredménye oszlopban), valamint az Ellátás történetben találja meg.

# 6.5. Nem tudok 1940 előtt született pácienst felvenni, mert a születési idő mező nem szerkeszthető. Mi a teendő?

Az 1940 előtt született páciensek felvétele során a Ctrl – (Control és Mínusz) billentyűzet kombináció megnyomásával, az ablak méretének csökkentését követően kézzel vihető be a kívánt dátum.

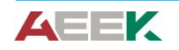

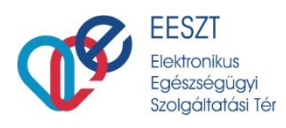

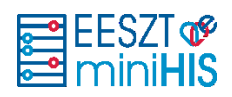

# 7. Ambuláns lap

#### 7.1. Ambuláns lap nyomtatása

Az ellátás befejezésekor a rendszer generálja az ambuláns lapot és beküldi az EESZT-be. A sikeres feldolgozás után egy új böngésző lapon jelenik meg a nyomtatandó felület, innen lehet az ambuláns lapot kinyomtatni.

Korábbi Ambuláns lapot kétféleképpen lehet megkeresni és kinyomtatni a rendszerben.

#### 7.1.1. Hogyan tudok keresni az ambuláns naplóban?

Az ambuláns naplóban kereshetők a korábbi ellátások. Az ambuláns naplóban megnyitva az ellátást a korábban előállított ambuláns lap újra kinyomtathatók, amennyiben megtörtént a páciens kiválasztása.

#### 7.1.2. Hogyan tudok keresni az ellátások között?

A miniHIS nyitólapon a gyorskereső funkcióval lehet keresni korábbi ellátásokra.

Ellátott nevére keresve a sor elején található lenyíló ikonnal érhetők el a korábbi ellátások időben visszafelé. Kiválasztva a szükségeset, előhívható az ambuláns lap és nyomtatható.

# 8. Nyomtatás

#### 8.1. Hogyan tudok nyomtatni a miniHIS-ből?

Az elkészített Felírási igazolás, Papírvény, Ambuláns lap nyomtatható a rendszerből. A sikeresen beküldött elemek az eRecept űrlapról, illetve az Ellátás adatok/EHR/Ambuláns lap űrlapról nyomtathatók utólag is.

**Nyomtani a miniHIS rendszerből a Felírási igazolás** műveletet választva lehet. A program a böngészőben egy új ablakban megnyitja a generált állományt (ha nem, akkor az **Ad blocker** /reklám blokkoló/ alkalmazások korlátozásait **fel kell oldani**.)

#### 8.2. Hogyan tudom beállítani a NEAK vény méretét a nyomtatáshoz?

Minden esetben az operációs rendszer nyomtatási beállításaiban kell a megfelelő méretet beállítani. Ez operációs rendszerenként eltérő lehet.

#### 8.2.1. Nyomtatás Windows 10-ből:

Start/ Nyomtató és Szkennerek/Nyomtató választás/Kezelés /Nyomtatási beállítások). Adott nyomtató esetében, (1) **Méret** választás: **Felhasználói** változat választása az ott megadott alapértelmezett értékek módosítása (szélesség és hosszúság) megadása, mentés.

Szélesség: 121.92 mm

Hosszúság: 210 mm

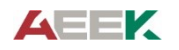

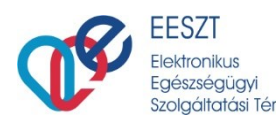

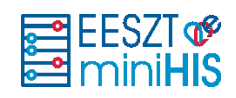

|                             | H OKI MC562                                     | nyomtatási beállításai      | ×               |  |
|-----------------------------|-------------------------------------------------|-----------------------------|-----------------|--|
| 命 OKI MC562(                | Beállítás Feladatbeállítások Szín               |                             |                 |  |
| Eszközkezelés               | Hordozók<br>Méret: Felhasználói 121.9 x 210.0mm | v <b>1</b>                  |                 |  |
|                             | Forrás: Automatikus                             | Szabad méret beállítása     | ×               |  |
| Nyomtató állapota: Alapérte | Súly: Nyomtatóbeáll ítás                        |                             |                 |  |
| Nyomtatási sor megnyitása   | Pap (radagolási opciók                          | Szélesség: 121.92 [         | 64.0 - 215.9    |  |
|                             |                                                 | Hosszúság: 210.0 [          | 127.0 1320.8    |  |
| Tesztoldal nyomtatása       | Kidolgozási mód                                 | Mértékegység: 2             | Alapértelmezett |  |
| A hibaelhárító futtatása    | Equebek                                         | () mm                       | OK<br>Mégse     |  |
|                             | Tátaláa                                         | Ohüvelyk                    |                 |  |
| Nyomtató tulajdonságai      |                                                 |                             |                 |  |
|                             | ○ Fekvő □ 180°                                  |                             |                 |  |
| Nyomtatási beállítások      | Kétoldalas (duplex) nyomtatás                   |                             |                 |  |
| Hardvertulaidonságok        | (Nincs) V                                       |                             |                 |  |
| Hardvertulajuolisaguk       | llesztőprogram-beáll ítás                       | Felhasználói 121.9 x 210.0n | am              |  |

A beállítás után a felhasználó által beállított méret a NEAK vény formátumhoz fog igazodni.

#### 8.2.2. Nyomtatás Google Chrome-ból:

(1) Felső lebegő menüben a NYOMTATÁS ikon választása

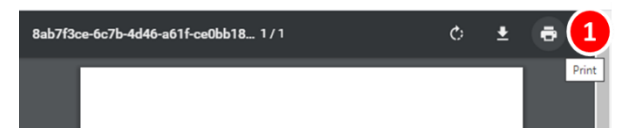

Megjelenő felületen (2) további beállítások választása, alatta lenyíló funkciók közül (3) az operációs rendszer nyomtatási szolgáltatásainak választása.

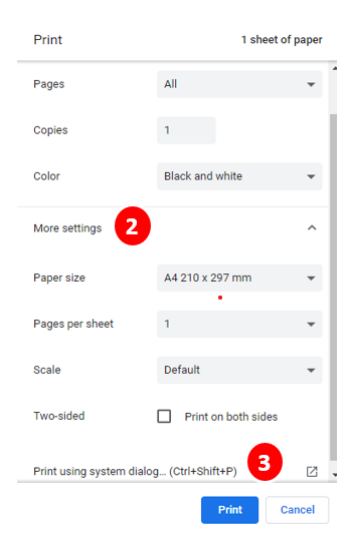

A számítógép megjeleníti a Nyomtatás funkciót, amelyben a megfelelő nyomtató kiválasztható, szükség szerint a nyomtatás paraméterei, NEAK vény nyomtatáshoz szükséges beállítások megadhatók.

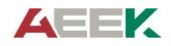

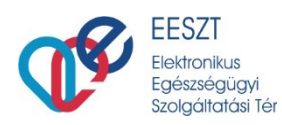

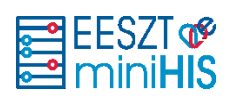

| Atalános<br>Nyomtató kiválasztása<br>OKI MC562(PCL) (a-xch.avander.local)                                                                               | Beállítás Feladatbeállítások Szín<br>Hordozók<br>Méret: Felhasználói 121.9 x 210.0mm V<br>Forrás: Automatikus<br>Súly: Nyomtatóbeállítás                                                                            |                 |
|----------------------------------------------------------------------------------------------------|----------------------------------------------------------------------------------------------------|-----------------|
| Alapot: Offine - Offine<br>Hely:<br>Megiegyzés:<br>Nyomtatási tartomány<br>(*) A teljes dokumentum<br>Kiglelölt terület<br>Oldalak:<br>(*)<br>Myomtatas | Pap iradagolási opciók<br>Kidolgozási mód<br>Normál<br>Egyebek<br>Tájolás<br>O Alló 180°<br>Fekvő 180°<br>Kétoldalas (duplex) nyomtatás<br>Nincs) Alló<br>Hesztőprogram-beállítás<br>Név nélkül<br>Mentés<br>Tórlés | 9 x 210.0mm     |
| FELÍRÁSI IGAZOLÁS Érvényes: 2020.09.03-                                                                                                    | OKI Névjegy                                                                                                    | Alapértelmezett |

(4) Nyomtató választás, további beállítások, (5) Méret választás. (Ha a **Felhasználói** méret nincs beállítva a nyomtatóhoz, adatai itt is szerkeszthetők (lásd előző fejezet) majd OK, és (6) Nyomtatás.

### 8.2.3. Nyomtatás Microsoft Edge böngészőből

Felső menüsávban Nyomtatás (1) ikon választása. Megjelenő felületen a nyomtató kiválasztása (2), további beállítások (3) választása, nyomtatás méretének, tálcának beállítása, majd nyomtatás.

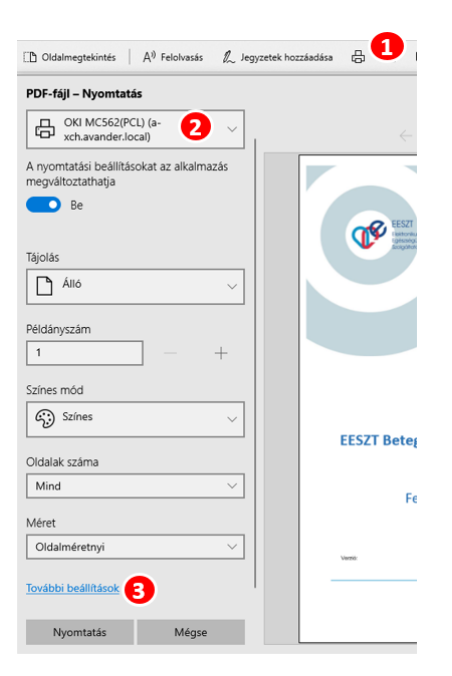

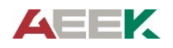

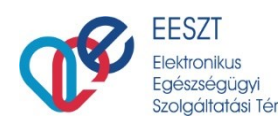

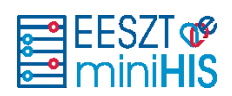

# 8.2.4. Nyomtatás Internet Explorer, FireFox böngészőből

Nyomtatás ikon választása (1) megjelenő felugró ablakban a nyomtató kiválasztása (2).

A nyomtató választása után be kell állítani (ha korábban nem volt) a NEAK vény méreteihez illeszkedő egyedi méretet: Méret (3) választás szélesség és hosszúság megadása (4):

Szélesség: 121.92 mm

Hosszúság: 210 mm

OK > mentés.

A méret beállítás után nyomtatható a **Felírási igazolás**.

| Nyo      | omtatás                                                                                  |                                                                                                    |                  |
|----------|------------------------------------------------------------------------------------------|----------------------------------------------------------------------------------------------------|------------------|
| N.<br>Pr | iyomtató: \\a-xch.avander.local\OKI MC562(PCL)                                           | Tulajdonságok     Speciális(ú)       m     \\a-xch.avander.local\OKI MC562(PCL) - tulajdonságok          | Súgó (?<br>× (1) |
|          | Nyomtatandó oldalak<br>® Teljes kijelölés ○ Jelenlegi ○ Oldalak<br>▶ További beállitások | Beálitás Feladatbeálitások Szin<br>Hordozok<br>Mérei Felhasználói 121.9 x 210 0mm. –<br>Szélességi 121.9 | [ 64.0 - 215.9   |
|          | Oldal méretezése és kezelése ①                                                           | Súly: Nyomtatóbeállítás VHosszúság: 210.0                                                                | [ 127.0 1320.8   |
|          | Méret Poszter Több                                                                       | Pap íradagolási opciók Měrtěkegység:                                                                     | Alapértelmezett  |
|          | Oldalhoz igazítás O Valós méret Túlméretes oldalak kicsinyítése Egyéni méret             | Kidolgozási mód<br>Normál v                                                                              | OK<br>Mégse      |
|          | Papírforrás választása a PDF oldalmérete szerint                                         | Egyebek                                                                                                  |                  |
|          | ☐ Nyomtatás a papír mindkét oldalára<br>Tájolás:<br>@ Automatikus ○ Álló ○ Fekvő         | Tajalás<br>Ak Litor<br>Fekvő 180'<br>Kétoláss (duplex) nyontatás<br>(Nincci)                             |                  |
|          | Megjegyzések és űrlapok                                                                  | Banner 210.0 x 900.0mm                                                                                   |                  |
|          | Dokumentum és jelölések 🗸 🗸                                                              | Név nélkül 🗸                                                                                             |                  |
|          | dalbeállítás                                                                             | Mentés Törlés                                                                                            | Mégse            |

#### 8.3. Miért nem jelenik meg a nyomtatandó dokumentum nyomtatás előtt?

Abban az esetben, ha Ambuláns lap, Felírási igazolás, vagy Vény nyomtatása esetében nem jelenik meg új ablakban a nyomtatandó dokumentum, úgy:

- 1. vizsgálja meg, hogy **a gépén nincsen-e valamilyen reklámblokkoló alkalmazás** pl. AdBlocker telepítve. Amennyiben igen, magában az alkalmazásban kell engedélyezni az oldalon esetlegesen a felfüggesztés funkciót alkalmazva
- 2. ellenőrizze, hogy az alkalmazott böngészőben engedélyezve van-e a Felugró ablakok funkció Amennyiben a felugró ablak le van tiltva, úgy azt engedélyezni kell, böngészőtől függően különböző lépésekkel:

#### 8.3.1. Microsoft InternetExplorer

- Indítsa el az Internet Explorer alkalmazást.
- Az ablak jobb felső sarkában kattintson a Beállítások ikonra, majd válassza az Internetbeállítások lehetőséget.
- Az Adatvédelem lapon, az Előugró ablakok blokkolása területen válassza az Előugró ablakok blokkolásának bekapcsolása lehetőséget.
- Kattintson a Beállítások elemre a blokkolási beállítások konfigurálásához.
- Az Előugró ablakok blokkolási beállításai ablakban, a Blokkolási szint, területen válassza ki a megfelelő beállítást a legördülő listából, majd kattintson a Bezárás elemre.
- Kattintson az Alkalmaz, majd az OK gombra.

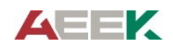

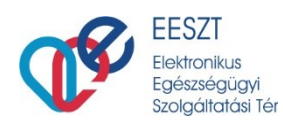

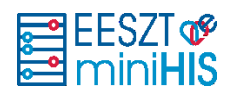

### 8.3.2. Mozilla Firefox

- Indítsa el a Firefoxot.
- A jobb felső sarokban kattintson a Menü megnyitása ikonra, majd a Beállítások lehetőségre.
- A Beállítások ablakban, a Tartalom lapon válassza az Előugró ablakok blokkolása lehetőséget.

#### 8.3.3. Google Chrome

- Indítsa el a Google Chrome böngészőt.
- A jobb felső sarokban kattintson A Google Chrome személyre szabása és beállításai ikonra, majd kattintson a Beállítások menüpontra.
- A Beállítások ablakban kattintson a Speciális beállítások megjelenítése lehetőségre.
- Az Adatvédelem területen kattintson a Tartalom beállításai lehetőségre.
- A Tartalom beállításai ablakban görgessen le az Előugró ablakok elemig, és válassza a Semmilyen webhelyen ne jelenjen meg előugró ablak (javasolt) lehetőséget.
- Kattintson a Befejezés gombra.

#### 8.3.4. Safari Mac Számítógépen

- Indítsa el a Safari böngészőt a Mac számítógépen.
- A menüsávon kattintson a Safari, majd a Beállítások lehetőségre.
- A Biztonság lapon, a Webes tartalom mellett ellenőrizze, hogy be van-e jelölve az Előugró ablakok blokkolása elem.

#### 8.3.5. ÚJ Microsoft Edge

- Az új Microsoft Edge-ben válassza a Beállítások és egyéb lehetőségek > Beállítások > Webhely engedélyei elemet.
- Válassza az Előugró elemek és átirányítások lehetőséget.
- Állítsa a Letiltás váltógombot Be értékre.

#### 8.3.6. Régi Microsoft Edge

- A régi típusú Microsoft Edge-ben válassza a Beállítások és egyéb lehetőségek> Beállítások > Adatvédelem és biztonság elemet
- Majd a legördülő listában a Biztonság résznél válassza az Előugró ablakok blokkolása lehetőséget a csúszkát tolja Balra

#### 8.4. Miért nem tudom kinyomtatni a receptet?

A nyomtatási dokumentumablak megjelenik, mégsem tudok továbblépni.

- 1. ellenőrizze, hogy megfelelően van-e csatlakoztatva a nyomtató!
- 2. ellenőrizze, hány jegyű kód BNO szerepel a recepten!

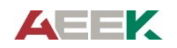

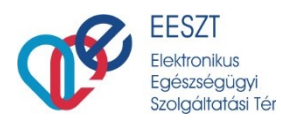

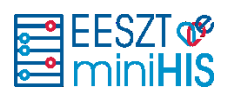

Amennyiben a recept adatlapon 3 értékű BNO kódot választott ki a papír alapú recept elkészítésekor, úgy a recept nyomtatása nem lehetséges. Nyomtatáshoz válasszon 5 jegyű BNO kódot a receptadatlapon.

# 9. Ellátás megtekintése, gyorskeresés, naplózás megtekintése

# 9.1. Más szolgáltató által elvégzett vizsgálati eredmények hozzárendelésére a pácienseinkhez van lehetőség? Ez kötelező?

A miniHIS rendszer megjelenít a páciens esetében minden rá, és vele történt egészségügyi adatot, ami más szolgáltató esetében keletkezett és felkerült a TÉR-be.

Ezt befolyásolhatja, hogy az állampolgár a Lakossági Portálon önrendelkezett-e az EESZT rendszerében adatkezeléssel kapcsolatban ill. hogy a korábbi intézményben megfelelő módon lezárták-e az ellátási eseményét, ezáltal keletkezett-e valamilyen záró dokumentum.

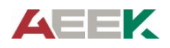

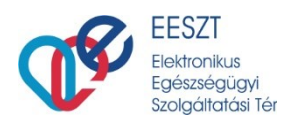

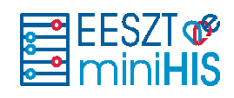

# 10.Rendszerszintű hibák

### 10.1. Miért nem tudok belépni a rendszerbe? Hibaüzenet: "Indító felhasználó belépése megtagadva"

Amennyiben az Ellátás munkaterületen piros a sáv az Ellátás adatok mellett, és a bal alsó sarokban megjelenik egy hibaüzenet: "Indító felhasználó belépése megtagadva (egyedi hiba azonosító: ())" akkor az adott felhasználó esetében a **Vmátrix**ban az **IAM** jogosultságok között **nincs Orvos** szerepköre az adott szervezeti egységhez beállítva.

A VMatrix jog megadása után, az ellátás adatlapon az ellátást **újra be kell küldeni az EESZTbe,** ami a háttérben automatikusan történik.

#### 10.2. Miért nem tudom a linkről megnyitni a miniHIS-t?

Amennyiben a https://minihis.eeszt.gov.hu/kozp-alk-keszlet/#/ oldal nem jelenik meg, hibaüzenetet ad vissza vagy villogás tapasztalható, akkor az oldal frissítése szükséges.

Ezt a Ctrl+F5 billentyűkombináció vagy csak az F5 billentyű lenyomásával teheti meg, vagy kattintson a böngésző frissítés ikonjára.

# 11.miniHIS-sel kapcsolatos frissítések, változások

#### 11.1. Mit kell tennem, ha megjelenik a miniHIS új verziója?

Amennyiben az előző bejelentkezést követően a rendszerben verziófrissítés történt, akkor a belépést követően megjelenő felugró képernyőn nyomja meg a "Felület Frissítés" gombot. Ennek hatására az alkalmazás automatikusan frissül a háttérben, egyéb teendője nincsen.

#### 11.2. Újdonságokról, új funkciókról hogyan kaphatok értesítést?

Minden miniHIS-el kapcsolatos új információról és új fejlesztésről az EESZT hivatalos csatornáján értesülhet, melynek elérhetősége: https://e-egeszsegugy.gov.hu/hu/minihis

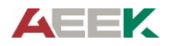